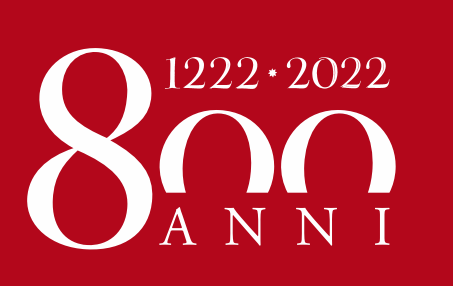

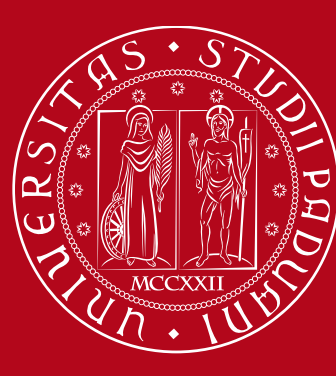

# Application form for Exchange students Instructions

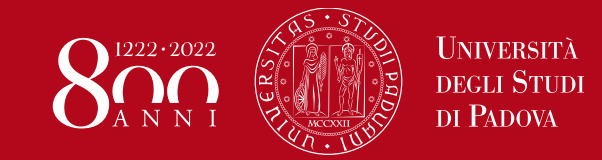

# Application form – Instructions Index

| Section | Title                  | Page |
|---------|------------------------|------|
| 1)      | UNIWEB Login           | 3    |
| 2)      | Sending institution    | 8    |
| 3)      | Bilateral agreement    | 12   |
| 4)      | Required documents     | 15   |
| 5)      | Period of Study        | 21   |
| 6)      | Additional information | 24   |
| 7)      | Confirmation page      | 26   |

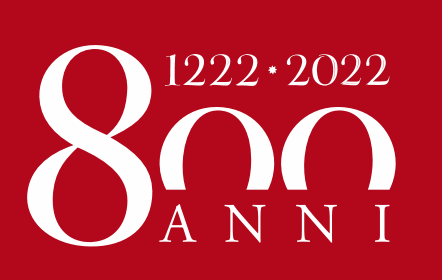

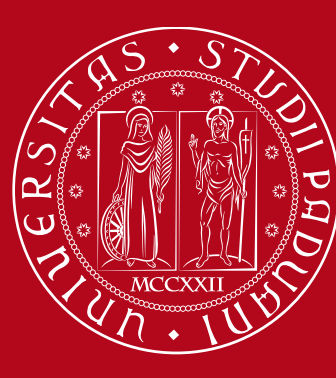

# **UNIWEB** login

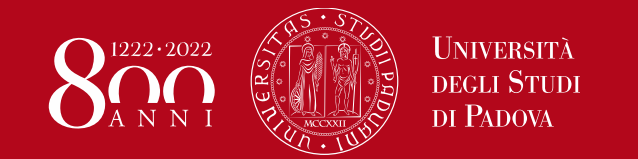

# Application form – Instructions Uniweb Login

### Go to https://uniweb.unipd.it

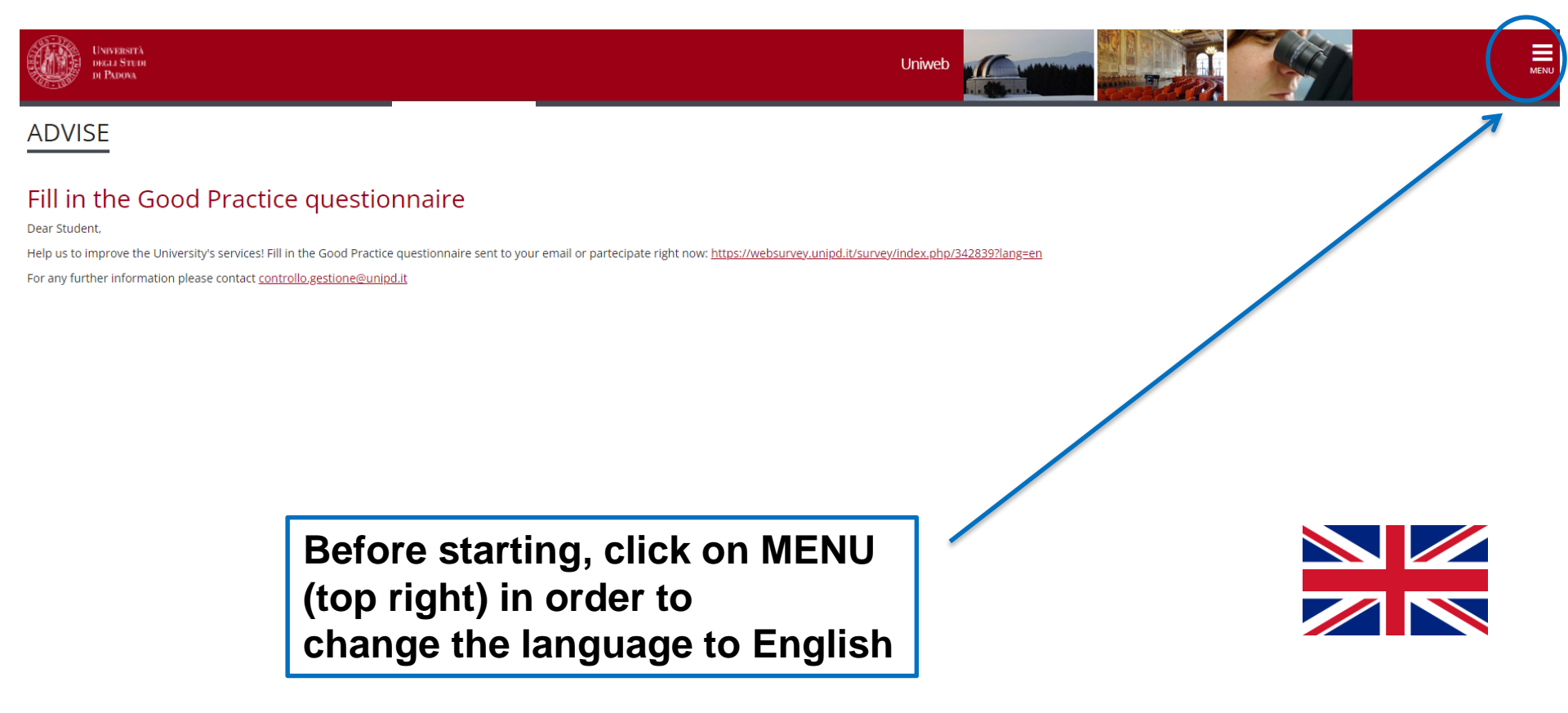

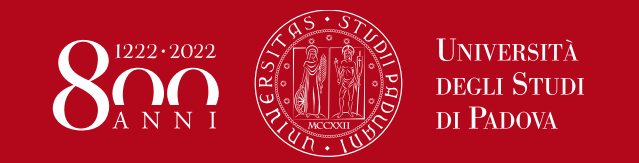

# Application form – Instructions Uniweb Login

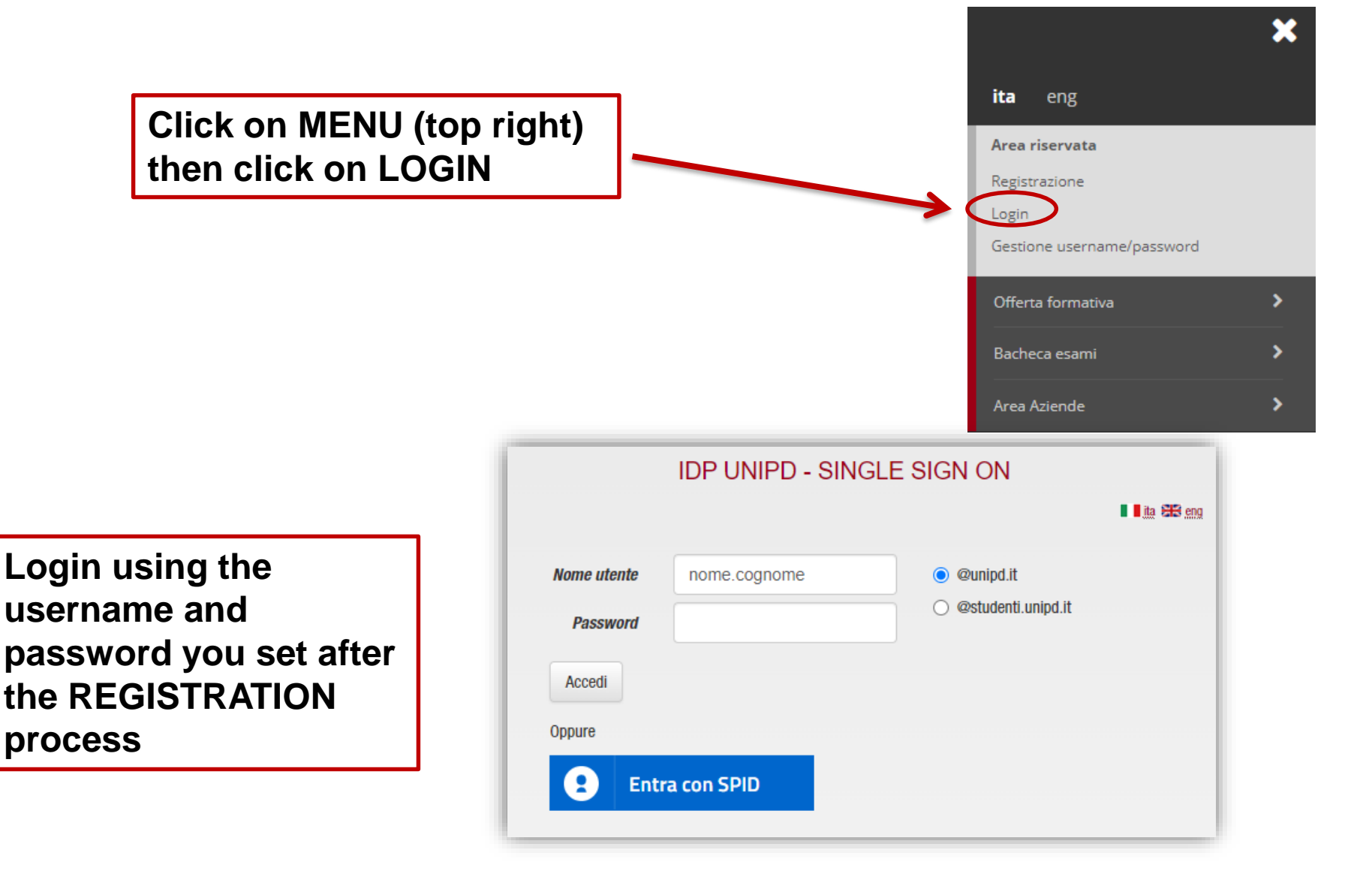

# Application form – Instructions Application form

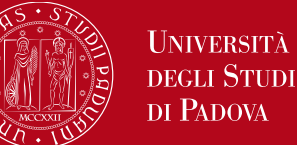

1222.2022

# Select *«Apply as an exchange student»,* from the MENU on the right

|   | ita <b>eng</b>                                                     | × |
|---|--------------------------------------------------------------------|---|
|   |                                                                    | 2 |
|   | My personal area                                                   |   |
|   | Logout                                                             |   |
|   | Change Password                                                    |   |
|   | Other careers                                                      |   |
|   | Home                                                               | > |
| 1 | Right to university studies, disability disclosure, summer courses | > |
|   | Apply as an exchange student                                       | > |
|   |                                                                    |   |

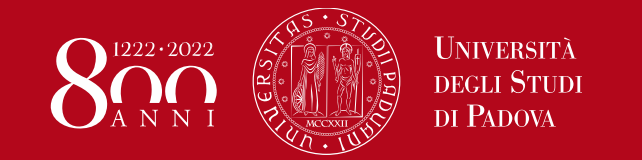

# Application form – Instructions Application form

Tick *«Application Form for Incoming Students»*, then click *«Next»* to start

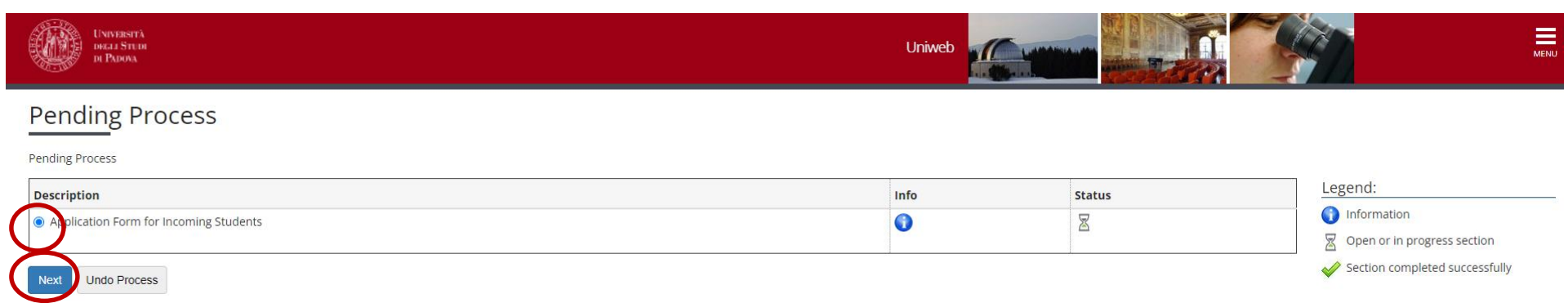

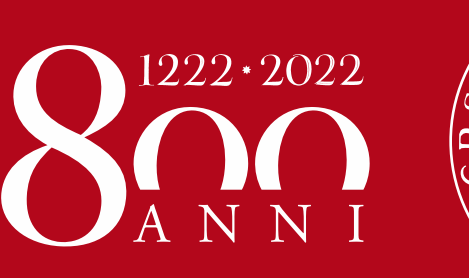

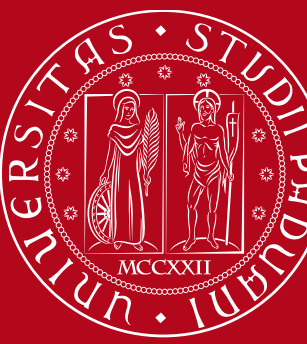

# **Sending institution**

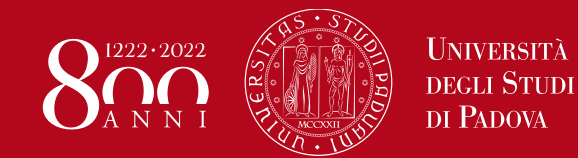

# Application form – Instructions Sending Institution

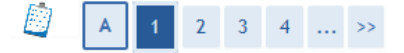

Application form for incoming exchange students - Mobility Programme: Country of the sending institution

Please select the country of the sending institution (your home University)

Select the country of your <u>sending</u> <u>institution</u> (your home University)

| Country of the sending Institution    |
|---------------------------------------|
|                                       |
| Australia                             |
| Austria                               |
|                                       |
| OBulgaria                             |
| China                                 |
| ⊖ Croatia                             |
| ○ Cyprus                              |
| Czech Republic                        |
| Openmark                              |
| CEstonia                              |
| ○ Finland                             |
| ○ France                              |
| Germany                               |
| Greece                                |
| ⊖ Hungary                             |
| ○ Iceland                             |
| ○ Ireland                             |
| ○ Latvia                              |
|                                       |
| OMacedonia                            |
| ⊖ Malta                               |
| ○ Netherlands                         |
| ○ Norway                              |
| ○ Poland                              |
| ○ Portugal                            |
| ○ Republic of Poland                  |
| ○ Romania                             |
| ○ Slovakia                            |
| ○ Slovenia                            |
| ◯ Spain                               |
| Sweden                                |
| ⊖Turkey                               |
| ○ United Kingdom and Northern Ireland |
|                                       |

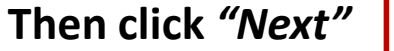

Back Next

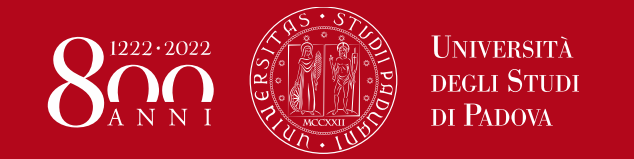

# Application form – Instructions Sending Institution

#### Select your *«sending institution»* (Home University) from the list below

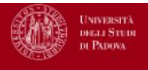

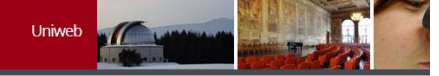

#### [] A 1 2 3 4 ... >>

Application form for incoming exchange students - Mobility Programme: Sending Institution

Please select your home University

-Sending Institution-

- O FUNDACION UNIVERSIDAD LOYOLA ANDALUCIA
- O UNIVERSIDAD AUTONOMA DE MADRID
- O UNIVERSIDAD CARDENAL HERRERA-CEU
- O UNIVERSIDAD CARLOS III DE MADRID
- O UNIVERSIDAD CATOLICA DE VALENCIA SAN VICENTE MARTIR
- O UNIVERSIDAD CEU SAN PABLO
- O UNIVERSIDAD COMPLUTENSE DE MADRID
- O UNIVERSIDAD DE A CORUNA
- O UNIVERSIDAD DE ALCALA
- O UNIVERSIDAD DE ALICANTE
- O UNIVERSIDAD DE ALMERÍA
- O UNIVERSIDAD DE BURGOS
- O UNIVERSIDAD DE CÁDIZ
- O UNIVERSIDAD DE CANTABRIA
- O UNIVERSIDAD DE CASTILLA-LA MANCHA
- O UNIVERSIDAD DE CORDOBA
- O UNIVERSIDAD DE DEUSTO
- O UNIVERSIDAD DE EXTREMADURA
- UNIVERSIDAD DE GRANADA
- O UNIVERSIDAD DE HUELVA
- O UNIVERSITAT RAMON LLULL
- O UNIVERSITAT ROVIRA I VIRGILI

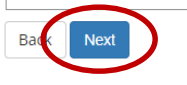

#### Click «Next» to confirm

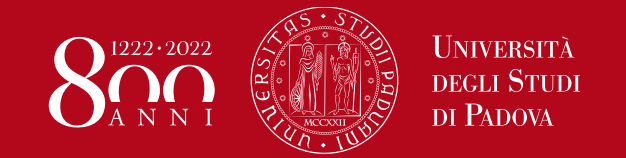

# Application form – Instructions Sending Institution

#### Be careful to select the correct Exchange Programme!

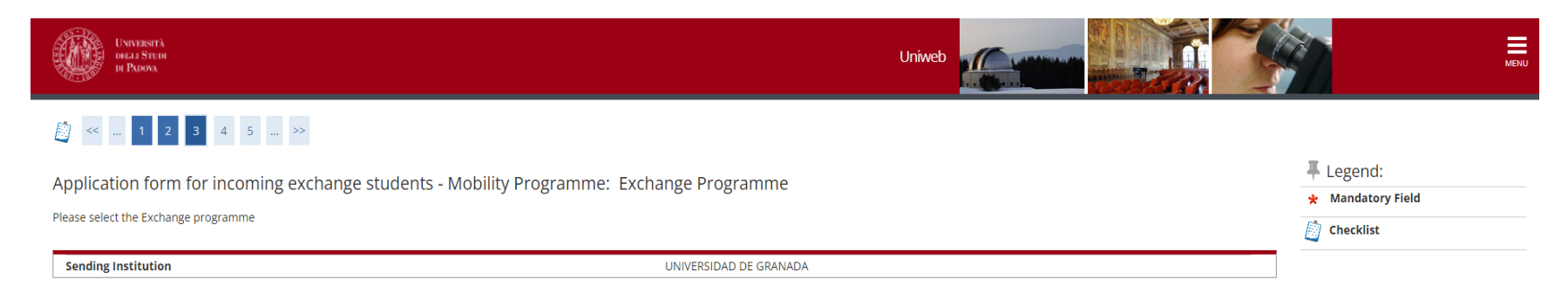

#### Exchange Programme

Bark Next

| Program                                            | Sending Institution    | Type of programme   | Project           |
|----------------------------------------------------|------------------------|---------------------|-------------------|
| O ARQUS - OPEN MOBILITY 2022/23                    | UNIVERSIDAD DE GRANADA | EXCHANGE PROGRAMMES | PROGRAMMA ERASMUS |
| O BIP - BLENDED INTENSIVE PROGRAMME                | UNIVERSIDAD DE GRANADA | EXCHANGE PROGRAMMES | SHORT MOBILITY    |
| ERASMUS+ MOBILITY FOR STUDIES - incoming - 2022/23 | UNIVERSIDAD DE GRANADA | EXCHANGE PROGRAMMES | PROGRAMMA ERASMUS |

# Click *«Next»* to save your choice

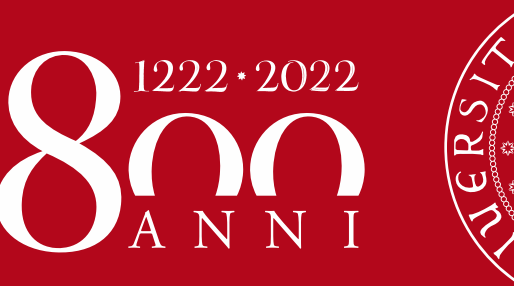

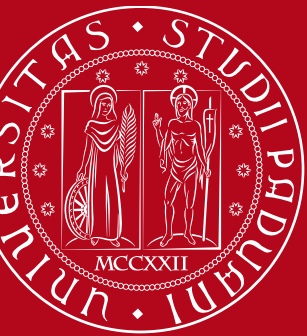

# **Bilateral agreement**

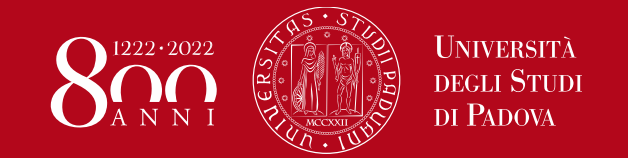

### Application form – Instructions Bilateral agreement

If more than one bilateral agreement appears on the list, select the one corresponding to your area of study, by checking the <u>agreement number</u> on the «Provisional List of Accepted Students» available here: <u>http://www.unipd.it/en/erasmus-studies-semp</u>

#### 

Application form for incoming exchange students - Mobility Programme: Mobility Scheme

| Sendir | Sending Institution UNIVERSIDAD DE GRANADA                                                                              |                     |                                                     |                  |
|--------|----------------------------------------------------------------------------------------------------|---------------------|-----------------------------------------------------|------------------|
| Progra | egramme: ERASMUS+ MOBILITY FOR STUDIES - incoming - 2022/23                                                             |                     |                                                     |                  |
| Туре о | of Programme                                                                                                    | EXCHANGE PROGRAMMES |                                                     |                  |
| Projec | t:                                                                                                    | PROGRAMMA ERASMUS   |                                                     |                  |
|        |                                                                                                    |                     |                                                     |                  |
| Select | Mobility Scheme                                                                                                    |                     | Area                                                | Coordinator      |
| 0      | Universidad de Granada 0413 - Management and administration - DE MOZZI Barbara - n.accordo 2705                         |                     | Management and administration                       | BARBARA DE MOZZI |
| 0      | Universidad de Granada 05 - Biological and related sciences - GREGGIO Elisa - n.accordo 2527                            |                     | Biological and related sciences not further defined | ELISA GREGGIO    |
| 0      | Universidad de Granada - Facultad de Comunicacion y Documentacion - 0321 - Journalism and reporting -<br>n.accordo 1646 | DURANTE Vincenzo -  | Journalism and reporting                            | VINCENZO DURANTE |
| 0      | Universidad de Granada - Facultad de Ciencias de la Salud - 0913 - Nursing and midwifery - ZANOTTI Renz                 | zo - n.accordo 1517 | Nursing and midwifery                               | RENZO ZANOTTI    |
| Back   | Next                                                                                                    |                     |                                                     |                  |

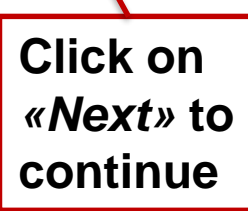

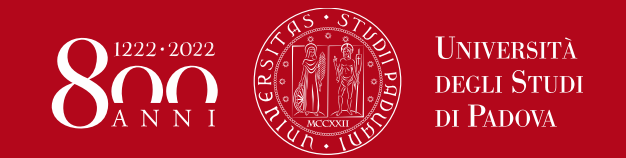

### Application form – Instructions Bilateral agreement

Check your data and click on *«Next» to confirm them.* If necessary, go «Back» and correct any mistakes.

#### 

Application form for incoming exchange students - Mobility Programme: Summary

Please check and confirm the data

| Sending Institution | UNIVERSIDAD DE GRANADA                                                                                                    |
|---------------------|----------------------------------------------------------------------------------------------------|
| Programme:          | ERASMUS+ MOBILITY FOR STUDIES - incoming - 2022/23                                                                           |
| Type of Programme   | EXCHANGE PROGRAMMES                                                                                                    |
| Project:            | PROGRAMMA ERASMUS                                                                                                    |
| Bilateral agreement | Universidad de Granada - Facultad de Ciencias de la Salud - 0913 - Nursing and midwifery - ZANOTTI Renzo -<br>n.accordo 1517 |
| Area:               | Nursing and midwifery                                                                                                    |
| Coordinator         | RENZO ZANOTTI                                                                                                    |

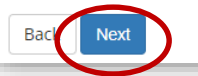

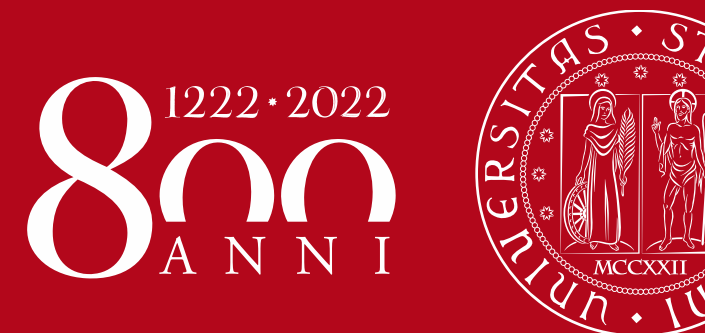

# **Required documents**

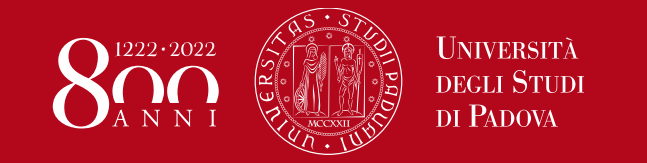

# Application form – Instructions Required documents

**Upload the following documents in <u>the requested format</u>: ID card/Passport, EHIC/Health Insurance, Transcript of Records, Learning Agreement, Passport size picture, Language Certificate(s)** 

| [] << 5 B 1 C 1 >>                                                     |                          |        |                       |       |         |                                 | Language certificate (optional):      |                                          |                       |  |  |
|------------------------------------------------------------------------|--------------------------|--------|-----------------------|-------|---------|---------------------------------|---------------------------------------|------------------------------------------|-----------------------|--|--|
| Application Attachments                                                |                          |        |                       |       |         |                                 | Ital                                  | Italian A2 if you wish to attend classes |                       |  |  |
| Here you can upload the attachments needed to complete the application |                          |        |                       |       |         |                                 | held in Italian and/or English B1 for |                                          |                       |  |  |
| Enrolment application                                                  |                          |        |                       |       |         | classes held in English, unless |                                       |                                          |                       |  |  |
| Application details                                                    |                          |        |                       |       |         |                                 | oth                                   | erwise requ                              | ired in the bilateral |  |  |
| Type of application Application Form                                   |                          |        |                       |       |         | agr                             | eement.                               |                                          |                       |  |  |
| Application done in Academic year:                                     |                          |        |                       |       |         | If v                            | ou have mo                            | re than one certificate                  |                       |  |  |
| Degree course: Erasmus programme                                       |                          |        |                       |       | ime     |                                 |                                       |                                          |                       |  |  |
| Degree course track: Common track                                      |                          |        |                       |       |         | upload them in the same file.   |                                       |                                          |                       |  |  |
| Submitted on:                                                          |                          |        |                       | 06/0  | 05/2022 |                                 |                                       |                                          |                       |  |  |
| Status:                                                                |                          |        |                       | Drat  | ft      |                                 |                                       |                                          |                       |  |  |
| List of attachments                                                    |                          |        |                       |       |         |                                 |                                       | -                                        |                       |  |  |
| Type of attachment                                                     | Max no. of<br>attachment | Status | Number of attachments | Title |         | Description                     |                                       | Options                                  |                       |  |  |
| Language Certificates                                                  | 1                        | 0      | 0                     |       |         |                                 | (                                     | Upload attachment                        | Click on              |  |  |
|                                                                        |                          |        |                       |       |         |                                 |                                       |                                          | «Upload attachment»   |  |  |
| Type of attachment                                                     | Max no. of<br>attachment | Status | Number of attachments | Title |         | Description                     |                                       | Options                                  |                       |  |  |
| Identity card or passport                                              | 1                        | ۲      | 0                     |       |         |                                 |                                       | Upload attachment                        |                       |  |  |
| ~~~~~~~~~~~~~~~~~~~~~~~~~~~~~~~~~~~~~~                                 | *****                    |        |                       |       |         |                                 |                                       |                                          |                       |  |  |

If your ID card/Passport or Health Insurance is expired, upload it anyway, then send the new one to <u>erasmus.incoming@unipd.it</u> as soon as you get it.

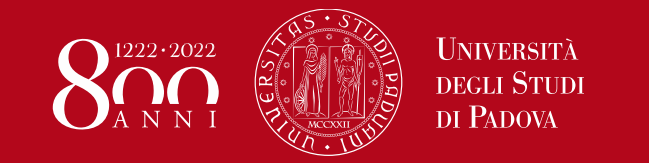

# Application form – Instructions Required documents

**Upload the following documents in <u>the requested format</u>: ID card/Passport, EHIC/Health Insurance, Transcript of Records, Learning Agreement, Passport size picture, Language Certificate(s)** 

| Type of attachment                                       | Max no. of<br>attachment | Status          | Number of attachments    | Title           | Description  | Options               |                                     |
|----------------------------------------------------------|--------------------------|-----------------|--------------------------|-----------------|--------------|-----------------------|-------------------------------------|
| Passport size photo                                      | 1                        | 0               | 0                        |                 |              | Upload attachment     |                                     |
| Type of attachment                                       | Max no. of<br>attachment | Status          | Number of<br>attachments | Title           | Description  | Options               |                                     |
| European Health Insurance Card/other<br>Health Insurance | 1                        | 0               | 0                        |                 |              | Upload attachment     |                                     |
| Type of attachment                                       | Max no. of<br>attachment | Status          | Number of attachments    | Title           | Description  | Options               |                                     |
| Transcript of records                                    | 1                        | ۲               | 0                        |                 |              | Upload attachment     |                                     |
| Type of attachment                                       | Max no. of<br>attachment | Status          | Number of<br>actechments | Title           | Description  | Options               |                                     |
| Learning Agreement or confirmation of<br>OLA's approval  | 1                        | ۲               | 0                        |                 | <            | Upload attachment Cli | ck on<br><i>Ipload attachments»</i> |
| Back Next                                                |                          |                 |                          |                 |              |                       | -                                   |
| Learning Agr                                             | reemer                   | <b>1t:</b> in d | order to                 | be accepted, it | has Iranscri | pt of                 |                                     |

Learning Agreement: In order to be accepted, it has to be signed by you and by the Responsible Person at the Sending Institution (i.e. your Home University). The University of Padova will sign it afterwards. The LA will be sent to you via email once approved. If your Home University uses the OLA – Online Learning Agreement, you have to upload a digital "receipt" (i.e. a screenshot, confirmation email, etc.) of your OLA approved by your Home University. *Transcript of records*: passed exams in your Home University

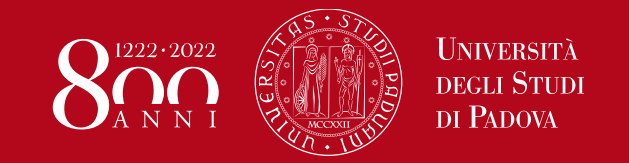

Application form – Instructions Identity Card/Passport

# **PAY ATTENTION!**

You must upload the same <u>ID document (ID card or Passport)</u> that you inserted during the registration procedure

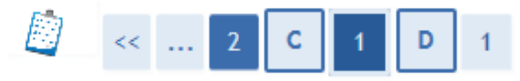

Application form for incoming exchange students - Attachments

| P | lease upload the requested doo | cuments |                       |       |             |         |
|---|--------------------------------|---------|-----------------------|-------|-------------|---------|
|   | Type of attachment             | Status  | Number of attachments | Title | Description | Options |
|   | Identity card or passport      | ۲       | 0                     |       |             | Upload  |

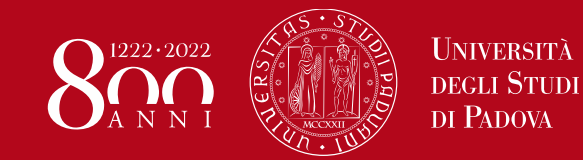

# Application form – Instructions Required documents

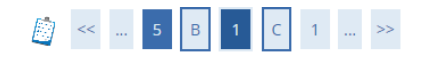

#### Application attachment

Please enter the following document information.

#### **Enrolment** application

| - Attachment                                                                                                    |                                     | _ |
|----------------------------------------------------------------------------------------------------|-------------------------------------|---|
| , and a more that the second second s |                                     |   |
| Name*                                                                                                    | Identity card or passport           |   |
| Description*                                                                                                    | Identity card or passport           |   |
|                                                                                                    |                                     |   |
|                                                                                                    |                                     |   |
| Upload the file in the accepted                                                                                                    | Scegli file Nessun file selezionato |   |
|                                                                                                    | (Supported file extensions: *.pdf)  |   |
|                                                                                                    | ĸ                                   |   |
| Back Next                                                                                                    |                                     |   |
| K                                                                                                    |                                     |   |
|                                                                                                    |                                     |   |
|                                                                                                    | Upload the file in the              |   |
|                                                                                                    | requested format. then              |   |
|                                                                                                    | oliok on "North to covo             |   |
|                                                                                                    | CIICK OII «NEXL» LO SAVE            |   |
|                                                                                                    |                                     |   |

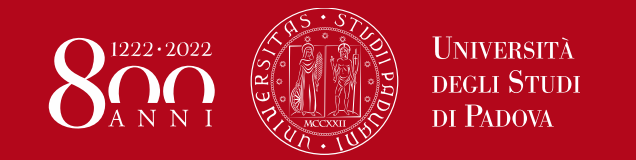

# Application form – Instructions Required documents

When you upload a document, you can see a preview of the uploaded file. You may change your uploads if incorrect.

You can complete your Application Form <u>only</u> after uploading all the compulsory documents (red dots).

Click on «Next»

Back

| Type of attachment                                       | Status   | Number of attachments | Title                     | Description               | Options  |
|----------------------------------------------------------|----------|-----------------------|---------------------------|---------------------------|----------|
| Identity card or passport                                | Ø        | 1                     |                           |                           |          |
|                                                          |          |                       | Identity card or passport | Identity card or passport | <u> </u> |
| Type of attachment                                       | Status   | Number of attachments | Title                     | Description               | Option   |
| European Health Insurance<br>Card/other Health Insurance | Q        | 0                     |                           |                           | Upload   |
| Type of attachment                                       | Status   | Number of attachments | Title                     | Description               | Options  |
| manscript of records                                     | ۲        | 0                     |                           |                           | Upload   |
| Type of attachment                                       | Status   | Number of attachments | Title                     | Description               | Options  |
| Learning Agreement                                       | 0        | 0                     |                           |                           | Upload   |
| Type of attachment                                       | Status   | Number of attachments | Title                     | Description               | Options  |
| C+i6i+                                                   | <u>_</u> | 0                     |                           |                           |          |

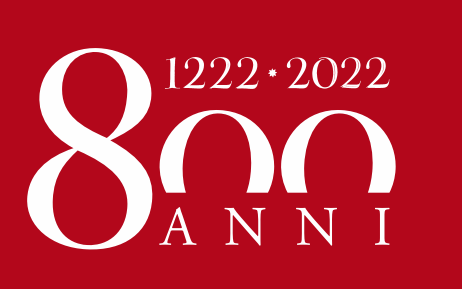

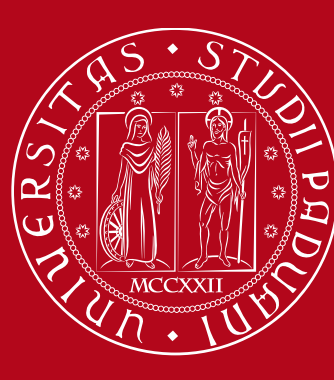

# Period of study

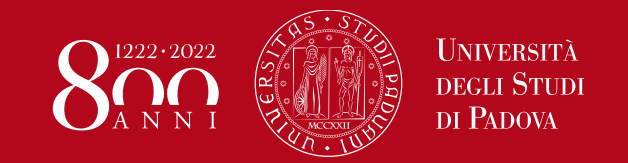

# Application form – Instructions Period of study

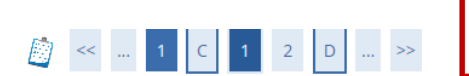

You can check the «key academic dates» at this webpage: <a href="http://www.unipd.it/en/courses/key-academic-dates">http://www.unipd.it/en/courses/key-academic-dates</a>

Application form for incoming exchange students - Period of study

Please indicate the expected mobility dates – for academic calendar please refer to

#### http://www.unipd.it/en/courses/key-academic-dates

| Academic Year<br>Expected arrival date (if virtual:<br>Start of activities)* | 2022/2023                                                                                                    |
|------------------------------------------------------------------------------|----------------------------------------------------------------------------------------------------|
| Expected departure date (if<br>virtual: End of activities)*                  | Image: May v 2022 v Image: May v 2022 v   Mo Tu We Th Fr Sa Su                                                                                                    |
|                                                                              | 2   3   4   5   6   7   8     9   10   11   12   13   14   15     16   17   18   19   20   21   22                                                                                                    |
| Click on <i>«Next»</i><br>to go forward                                      | 23 24 25 26 27 28 29   30 31 Image: State of the state of the stat |

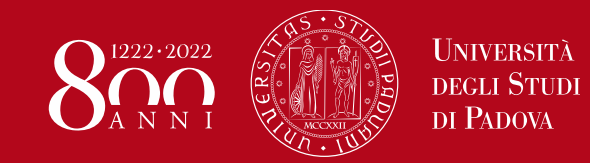

# Application form – Instructions Period of study

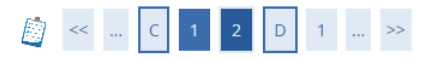

Application form for incoming exchange students - Period of study

Please check and confirm the data

#### Period of Study.

| Academic Year                                           | 2022/2023  |
|---------------------------------------------------------|------------|
| Expected arrival date (if virtual: Start of activities) | 15/09/2022 |
| Expected departure date (if virtual: End of activities) | 30/06/2023 |

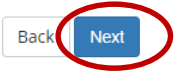

Check your data and confirm them by clicking on *«Next»*. If necessary go *«Back»* and correct the mistakes

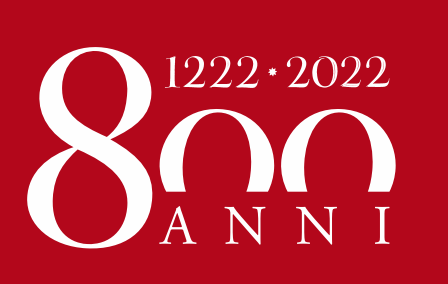

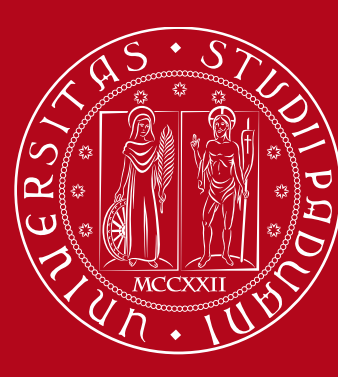

# Additional information

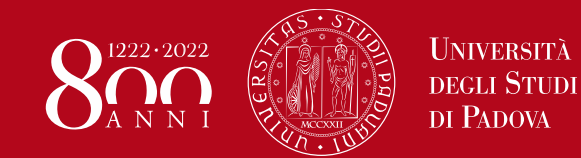

# Application form – Instructions Additional information

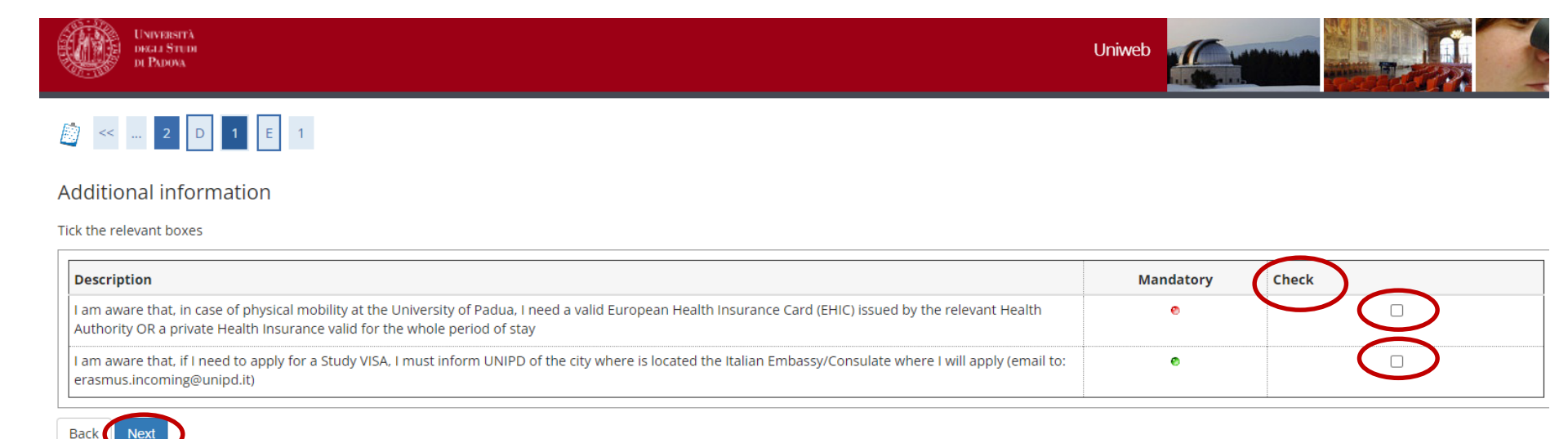

Read the information in the section «Description» and flag the appropriate boxes in the section «Check». Then click on «Next» to continue.

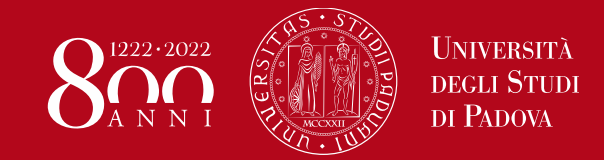

### Application form – Instructions Confirmation page

#### Application Form for Incoming Students

Thank you for your application form. Please find the receipt of your Application form below.

FOR ERASMUS STUDENTS ONLY: We will check all provided information and documents and update the "Provisionally accepted incoming students list" on our web pages

http://www.unipd.it/en/erasmus-study-semp

(English version) http://www.unipd.it/erasmus?target=Studenti

(Italian version).

| Sending Institution: | UNIVERSIDAD DE GRANADA                                                                                                    |
|----------------------|----------------------------------------------------------------------------------------------------|
| Mobility Scheme      | Universidad de Granada - Facultad de Ciencias de la Salud - 0913 - Nursing and midwifery - ZANOTTI Renzo -<br>n.accordo 1517 |
| ERASMUS Code:        | E GRANADA01                                                                                                    |
| Area of study:       | Nursing and midwifery                                                                                                    |

| Type of Programme: | EXCHANGE PROGRAMMES                                |
|--------------------|----------------------------------------------------|
| Project:           | PROGRAMMA ERASMUS                                  |
| Programme:         | ERASMUS+ MOBILITY FOR STUDIES - incoming - 2022/23 |
| Coordinator:       | RENZO ZANOTTI                                      |

#### Additional information

#### FOR ERASMUS STUDENTS ONLY:

For more information please refer to

http://www.unipd.it/en/erasmus-study-semp (English version)

http://www.unipd.it/erasmus?target=Studenti (Italian version).

or contact the Mobility Unit by writing an email to erasmus.incoming@unipd.it

Fill in a new Application Form

You have successfully completed your application form, but be aware that you will not receive any confirmation email at the end of this process. Within approximately one month, you will receive the Acceptance Letter via email.